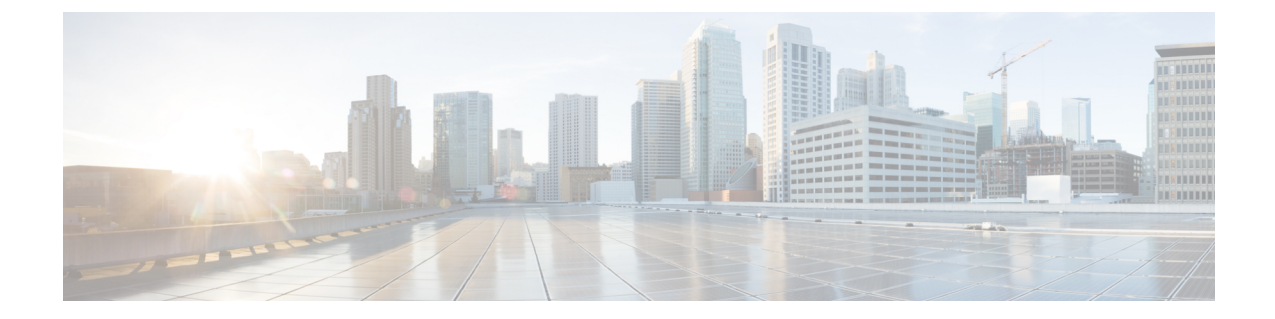

# **CLI ベースのセットアップ プログラムによるスイッチの設定**

この付録の内容は、次のとおりです。

- Express Setup 経由での CLI のアクセス, 1 ページ
- ・ コンソール ポート経由での CLI のアクセス, 2 ページ
- 初期設定情報の入力, 11 ページ

## Express Setup 経由での CLI のアクセス

未設定スイッチ上の CLI にアクセスすることができます。スイッチを Express Setup モードで設定 し、スイッチのイーサネット ポートを PC またはワークステーションのイーサネット ポートに接 続します。 スイッチのクイック スタート ガイドに記載されている手順に従ってスイッチの電源 を投入し、Express Setup を使用できるようにします。

スイッチが Express Setup モードの状態で、IP アドレス 10.0.0.1 を入力して Telnet セッションを開始します。次に、setup ユーザ EXEC コマンドを入力し、IP 設定, (11 ページ)およびセット アップ プログラムの完了, (11 ページ)に記載されている情報を入力します。

スイッチの設定情報を入力した後、write memory 特権 EXEC コマンドを使用して、フラッシュメ モリに設定を保存します。

(注)

Express Setup モードでは、write memory コマンドを入力するまで、スイッチ上で IP アドレス 10.0.0.1 が有効です。 write memory コマンドを入力すると、Telnet 接続が切断されます。

## コンソール ポート経由での CLI のアクセス

スイッチの RJ-45 コンソール ポートまたは USB コンソール ポートを PC またはワークステーショ ンに接続し、端末エミュレーション ソフトウェアを通じてスイッチにアクセスすることにより、 設定済みスイッチ、または未設定のスイッチ上で CLI にアクセスできます。

(注)

スイッチをスタックしている場合は、スタック内の1つのスイッチのコンソール ポートに接 続します。 任意のメンバ スイッチから、スタック全体の初期設定を行うことができます。

## RJ-45 コンソール ポートの接続

#### 手順の概要

- RJ-45/DB-9 アダプタ ケーブルを PC の 9 ピン シリアル ポートに接続します。 ケーブルのもう 一方の端をスイッチのコンソール ポートに接続します。
- PCまたは端末上で端末エミュレーションソフトウェアを起動します。このプログラム(その 多くは、HyperTerminalやProcommPlusなどのPCアプリケーション)は、使用可能なPCまた は端末とスイッチの間の通信を確立します。
- **3.** コンソール ポートのデフォルト特性に合わせて、PC または端末のボーレートおよびキャラク タフォーマットを次のように設定します。
- 4. スイッチのクイックスタートガイドを参照して、スイッチの電源を入れます。
- **5.** PC または端末にブートローダ シーケンスが表示されます。 Enter を押してセットアッププロ ンプトを表示します。 初期設定情報の入力, (11 ページ) の手順を実行します。

#### 手順の詳細

- ステップ1 RJ-45/DB-9 アダプタ ケーブルを PC の 9 ピン シリアル ポートに接続します。 ケーブルのもう一方の端を スイッチのコンソール ポートに接続します。
- ステップ2 PC または端末上で端末エミュレーション ソフトウェアを起動します。 このプログラム(その多くは、 HyperTerminal や ProcommPlus などの PC アプリケーション)は、使用可能な PC または端末とスイッチの 間の通信を確立します。
- **ステップ3** コンソール ポートのデフォルト特性に合わせて、PC または端末のボーレートおよびキャラクタ フォー マットを次のように設定します。

・9600 ボー

- •8データビット
- •1ストップビット

- ・パリティなし
- ・なし(フロー制御)
- **ステップ4** スイッチのクイック スタート ガイドを参照して、スイッチの電源を入れます。
- **ステップ5** PC または端末にブートローダ シーケンスが表示されます。 Enter を押してセットアップ プロンプトを表示します。 初期設定情報の入力, (11 ページ) の手順を実行します。

## USB コンソール ポートの接続

#### 手順の概要

- スイッチの USB コンソール ポートを Windows ベースの PC に最初に接続するときは、USB ド ライバをインストールします。 Cisco Microsoft Windows USB デバイス ドライバのインストー ル, (5ページ)を参照してください。
- USB ケーブルを PC の USB ポートに接続します。 ケーブルのもう一方の端をスイッチのミニ B(5 ピン コネクタ) USB コンソール ポートに接続します。
- **3.** PC または端末上で端末エミュレーションソフトウェアを起動します。 このプログラム (その 多くは、HyperTerminal や ProcommPlus などの PC アプリケーション) は、使用可能な PC また は端末とスイッチの間の通信を確立します。
- **4.** コンソール ポートのデフォルト特性に合わせて、PC または端末のボーレートおよびキャラク タフォーマットを次のように設定します。
- 5. スイッチのクイックスタートガイドを参照して、スイッチの電源を入れます。
- **6.** PC または端末にブートローダ シーケンスが表示されます。 Enter を押してセットアッププロ ンプトを表示します。 セットアップ プログラムの手順に従います。

#### 手順の詳細

**ステップ1** スイッチの USB コンソール ポートを Windows ベースの PC に最初に接続するときは、USB ドライバをイ ンストールします。 Cisco Microsoft Windows USB デバイス ドライバのインストール, (5 ページ)を参 照してください。

図1:スイッチへのUSBコンソールケーブルの接続

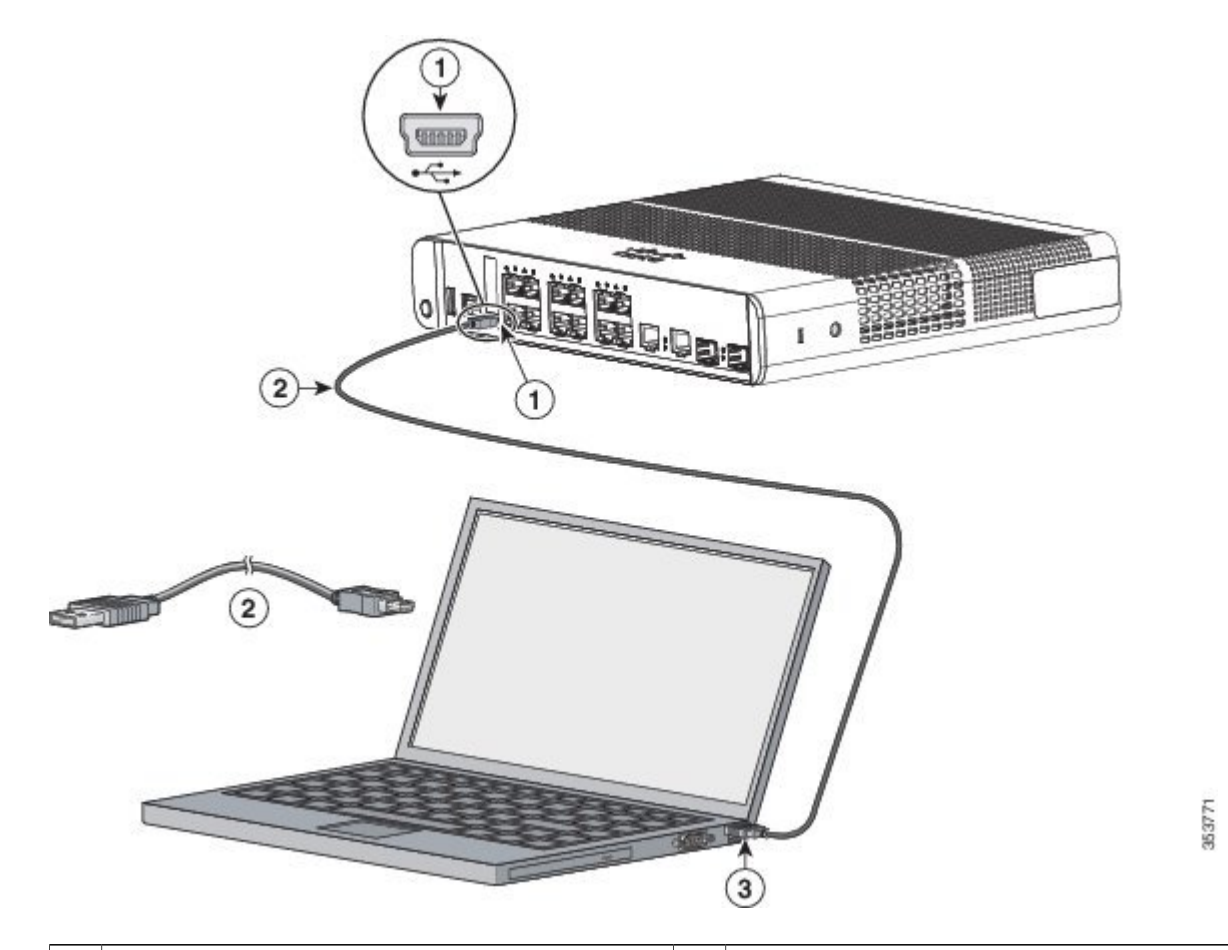

| 1 | USB コンソールポート (5 ピンミニタイプ B)           | 3 | ラップトップ コンピュータ上の USB タイプ A<br>接続 |
|---|--------------------------------------|---|---------------------------------|
| 2 | USB タイプ A から 5 ピン ミニタイプ B への<br>ケーブル |   |                                 |

1

- **ステップ2** USB ケーブルを PC の USB ポートに接続します。 ケーブルのもう一方の端をスイッチのミニ B(5 ピン コネクタ) USB コンソール ポートに接続します。
- ステップ3 PC または端末上で端末エミュレーション ソフトウェアを起動します。 このプログラム(その多くは、 HyperTerminal や ProcommPlus などの PC アプリケーション)は、使用可能な PC または端末とスイッチの 間の通信を確立します。
- **ステップ4** コンソール ポートのデフォルト特性に合わせて、PC または端末のボーレートおよびキャラクタ フォー マットを次のように設定します。
  - ・9600 ボー
  - •8データビット
  - •1ストップビット
  - •パリティなし
  - ・なし (フロー制御)
- **ステップ5** スイッチのクイック スタート ガイドを参照して、スイッチの電源を入れます。
- **ステップ6** PC または端末にブートローダ シーケンスが表示されます。 Enter を押してセットアップ プロンプトを表示します。 セットアップ プログラムの手順に従います。

## Cisco Microsoft Windows USB デバイス ドライバのインストール

Microsoft Windows ベースの PC をスイッチの USB コンソール ポートに最初に接続するときに、 USB デバイス ドライバをインストールする必要があります。

- Cisco Microsoft Windows XP USB ドライバのインストール
- Cisco Microsoft Windows 2000 USB ドライバのインストール
- Cisco Microsoft Windows Vista および Windows 7 USB ドライバのインストール

## Cisco Microsoft Windows XP USB ドライバのインストール

#### 手順の概要

- 1. Cisco.comのWebサイトからCiscoUSBコンソールドライバファイルを入手し、解凍します。
- 32 ビット Windows XP を使用している場合は、Windows\_32 フォルダ内の setup.exe ファイルを ダブルクリックします。64 ビット Windows XP を使用している場合は、Windows\_64 フォルダ 内の setup(x64).exe ファイルをダブルクリックします。
- 3. Cisco Virtual Com InstallShield Wizard が起動します。
- **4.** [Ready to Install the Program] ウィンドウが表示されます。 [Install] をクリックします。
- 5. [InstallShield Wizard Completed] ウィンドウが表示されます。 [Finish] をクリックします。
- 6. USB ケーブルを、PC とスイッチのコンソール ポートに接続します。 USB コンソール ポートの LED がグリーンで点灯し、Found New Hardware ウィザードが表示されます。指示に従って、ドライバのインストールを完了します。

#### 手順の詳細

- ステップ1 Cisco.com の Web サイトから Cisco USB コンソール ドライバ ファイルを入手し、解凍します。
  - (注) スイッチ ソフトウェアのダウンロード用の Cisco.com サイトから、ドライバ ファイルをダウン ロードできます。
- ステップ2 32 ビット Windows XP を使用している場合は、Windows\_32 フォルダ内の setup.exe ファイルをダブルク リックします。 64 ビット Windows XP を使用している場合は、Windows\_64 フォルダ内の setup(x64).exe ファイルをダブルクリックします。
- ステップ3 Cisco Virtual Com InstallShield Wizard が起動します。
- ステップ4 [Ready to Install the Program] ウィンドウが表示されます。 [Install] をクリックします。
- ステップ5 [InstallShield Wizard Completed] ウィンドウが表示されます。 [Finish] をクリックします。
- ステップ6 USB ケーブルを、PC とスイッチのコンソール ポートに接続します。 USB コンソール ポートの LED がグ リーンで点灯し、Found New Hardware ウィザードが表示されます。 指示に従って、ドライバのインストー ルを完了します。

## **Cisco Microsoft Windows 2000 USB** ドライバのインストール

手順の概要

- 1. Cisco.comのWebサイトからCiscoUSBコンソールドライバファイルを入手し、解凍します。
- 2. setup.exe ファイルをダブルクリックします。
- 3. Cisco Virtual Com InstallShield Wizard が起動します。 [Next] をクリックします。
- 4. [Ready to Install the Program] ウィンドウが表示されます。 [Install] をクリックします。
- 5. [InstallShield Wizard Completed] ウィンドウが表示されます。 [Finish] をクリックします。
- 6. USB ケーブルを、PC とスイッチのコンソール ポートに接続します。 USB コンソール ポートの LED がグリーンで点灯し、Found New Hardware ウィザードが表示されます。 指示に従って、ドライバのインストールを完了します。

#### 手順の詳細

- ステップ1 Cisco.com の Web サイトから Cisco USB コンソール ドライバ ファイルを入手し、解凍します。
  - (注) スイッチ ソフトウェアのダウンロード用の Cisco.com サイトから、ドライバ ファイルをダウン ロードできます。
- ステップ2 setup.exe ファイルをダブルクリックします。
- ステップ3 Cisco Virtual Com InstallShield Wizard が起動します。 [Next] をクリックします。
- ステップ4 [Ready to Install the Program] ウィンドウが表示されます。 [Install] をクリックします。
- ステップ5 [InstallShield Wizard Completed] ウィンドウが表示されます。 [Finish] をクリックします。
- ステップ6 USB ケーブルを、PC とスイッチのコンソール ポートに接続します。 USB コンソール ポートの LED がグ リーンで点灯し、Found New Hardware ウィザードが表示されます。 指示に従って、ドライバのインストー ルを完了します。

### Cisco Microsoft Windows Vista および Windows 7 USB ドライバのインストール

#### 手順の概要

- 1. Cisco.comのWebサイトからCiscoUSBコンソールドライバファイルを入手し、解凍します。
- 32 ビット Windows Vista または Windows 7 を使用している場合は、Windows\_32 フォルダの setup.exe ファイルをダブルクリックします。 64 ビット Windows Vista または Windows 7 を使 用している場合は、Windows\_64 フォルダの setup(x64).exe ファイルをダブルクリックします。
- 3. Cisco Virtual Com InstallShield Wizard が起動します。 [Next] をクリックします。
- 4. [Ready to Install the Program] ウィンドウが表示されます。 [Install] をクリックします。
- 5. [InstallShield Wizard Completed] ウィンドウが表示されます。 [Finish] をクリックします。
- 6. USB ケーブルを、PC とスイッチのコンソール ポートに接続します。 USB コンソール ポートの LED がグリーンで点灯し、Found New Hardware ウィザードが表示されます。指示に従って、ドライバのインストールを完了します。

#### 手順の詳細

- **ステップ1** Cisco.com の Web サイトから Cisco USB コンソール ドライバ ファイルを入手し、解凍します。
  - (注) スイッチ ソフトウェアのダウンロード用の Cisco.com サイトから、ドライバ ファイルをダウン ロードできます。
- ステップ2 32 ビット Windows Vista または Windows 7 を使用している場合は、Windows\_32 フォルダの setup.exe ファ イルをダブルクリックします。 64 ビット Windows Vista または Windows 7 を使用している場合は、 Windows 64 フォルダの setup(x64).exe ファイルをダブルクリックします。
- ステップ3 Cisco Virtual Com InstallShield Wizard が起動します。 [Next] をクリックします。
- ステップ4 [Ready to Install the Program] ウィンドウが表示されます。 [Install] をクリックします。
  - (注) User Account Control 警告が表示された場合は、[Allow I trust this program] をクリックして先に 進みます。
- ステップ5 [InstallShield Wizard Completed] ウィンドウが表示されます。 [Finish] をクリックします。
- ステップ6 USB ケーブルを、PC とスイッチのコンソール ポートに接続します。 USB コンソール ポートの LED がグ リーンで点灯し、Found New Hardware ウィザードが表示されます。 指示に従って、ドライバのインストー ルを完了します。

## Cisco Microsoft Windows USB ドライバのアンインストール

### Cisco Microsoft Windows XP および 2000 USB ドライバのアンインストール

Windows の Add or Remove Programs ユーティリティ、または setup.exe ファイルを使用します。

#### Setup.exe プログラムの使用

#### はじめる前に

ドライバをアンインストールする前に、スイッチとコンソール端末を切り離します。

#### 手順の概要

- 1. 32 ビット Windows の場合は setup.exe を、64 ビット Windows の場合は setup(x64).exe を実行します。 [Next] をクリックします。
- **2.** Cisco Virtual Com の InstallShield Wizard が表示されます。 [Next] をクリックします。
- **3.** [Program Maintenance] ウィンドウが表示されたら、[Remove] オプションボタンを選択します。 [Next] をクリックします。
- 4. [Remove the Program] ウィンドウが表示されたら、[Remove] をクリックします。
- 5. [InstallShield Wizard Completed] ウィンドウが表示されたら、[Finish] をクリックします。

#### 手順の詳細

- ステップ1 32 ビット Windows の場合は setup.exe を、64 ビット Windows の場合は setup(x64).exe を実行します。 [Next] をクリックします。
- ステップ2 Cisco Virtual Com の InstallShield Wizard が表示されます。 [Next] をクリックします。
- ステップ3 [Program Maintenance] ウィンドウが表示されたら、[Remove] オプション ボタンを選択します。 [Next] を クリックします。
- ステップ4 [Remove the Program] ウィンドウが表示されたら、[Remove] をクリックします。
- ステップ5 [InstallShield Wizard Completed] ウィンドウが表示されたら、[Finish] をクリックします。

#### Add or Remove Programs ユーティリティの使用

#### はじめる前に

ドライバをアンインストールする前に、スイッチとコンソール端末を切り離します。

#### 手順の概要

- **1.** [Start] > [Control Panel] > [Add or Remove Programs] の順にクリックします。
- 2. [Cisco Virtual Com] までスクロールして [Remove] をクリックします。
- **3.** [Program Maintenance] ウィンドウが表示されたら、[Remove] オプションボタンを選択します。 [Next] をクリックします。

#### 手順の詳細

- **ステップ1** [Start] > [Control Panel] > [Add or Remove Programs] の順にクリックします。
- **ステップ2** [Cisco Virtual Com] までスクロールして [Remove] をクリックします。
- ステップ3 [Program Maintenance] ウィンドウが表示されたら、[Remove] オプション ボタンを選択します。 [Next] を クリックします。

#### Cisco Microsoft Windows Vista および Windows 7 USB ドライバのアンインストール

#### はじめる前に

ドライバをアンインストールする前に、スイッチとコンソール端末を切り離します。

#### 手順の概要

- **1.** 32 ビット Windows の場合は setup.exe を、64 ビット Windows の場合は setup(x64).exe を実行します。 [Next] をクリックします。
- 2. Cisco Virtual Com の InstallShield Wizard が表示されます。 [Next] をクリックします。
- **3.** [Program Maintenance] ウィンドウが表示されたら、[Remove] オプションボタンを選択します。 [Next] をクリックします。
- 4. [Remove the Program] ウィンドウが表示されたら、[Remove] をクリックします。
- 5. [InstallShield Wizard Completed] ウィンドウが表示されたら、[Finish] をクリックします。

#### 手順の詳細

- ステップ1 32 ビット Windows の場合は setup.exe を、64 ビット Windows の場合は setup(x64).exe を実行します。 [Next] をクリックします。
- ステップ2 Cisco Virtual Com の InstallShield Wizard が表示されます。 [Next] をクリックします。
- ステップ3 [Program Maintenance] ウィンドウが表示されたら、[Remove] オプション ボタンを選択します。 [Next] を クリックします。
- **ステップ4** [Remove the Program] ウィンドウが表示されたら、[Remove] をクリックします。
  - (注) User Account Control 警告が表示された場合は、[Allow I trust this program] をクリックして先に 進みます。
- ステップ5 [InstallShield Wizard Completed] ウィンドウが表示されたら、[Finish] をクリックします。

## 初期設定情報の入力

スイッチを設定するには、セットアッププログラムを完了する必要があります。セットアッププ ログラムは、スイッチの電源がオンになると自動的に実行されます。スイッチがローカルルータ やインターネットと通信するのに必要なIPアドレスやその他の設定情報を割り当てる必要があり ます。これらの情報は、スイッチの設定や管理にデバイスマネージャまたはCisco Network Assistant を使用する場合にも必要です。

## IP 設定

セットアッププログラムを起動する前に、ネットワーク管理者から次の情報を入手しておきま す。

- ・スイッチの IP アドレス
- ・サブネットマスク (IP ネットマスク)
- デフォルトゲートウェイ (ルータ)
- ・イネーブル シークレット パスワード
- •イネーブル パスワード
- Telnet パスワード

## セットアップ プログラムの完了

スイッチをスタックしていて、スタック内の各スイッチに複数のコンソールが接続してある場合は、最初に Enter を押したコンソールに初期設定ダイアログが表示されます。

#### 手順の概要

- 1. 最初の2つのプロンプトで Yes を入力します。
- 2. スイッチのホスト名を入力し、Return を押します。
- 3. イネーブル シークレット パスワードを入力し、Return を押します。
- 4. イネーブルパスワードを入力し、Returnを押します。
- 5. 仮想端末(Telnet)パスワードを入力し、Returnを押します。
- 6. 国コードを設定する場合は、yesを入力し、Return キーを押します。
- 7. 国コードを入力し、Return キーを押します。
- (任意) プロンプトに従って、簡易ネットワーク管理プロトコル (SNMP) を設定します。後から、CLI、Device Manager、または Network Assistant アプリケーションを使用して SNMP を設定することもできます。 SNMP を後で設定する場合は、no を入力します。
- 管理ネットワークに接続するインターフェイスの名前(物理インターフェイスまたは VLAN 名)を入力して、Return を押します。このリリースでは、インターフェイス名には必ず vlan1 を使用してください。
- **10.** インターフェイスを設定するために、スイッチの IP アドレスとサブネットマスクを入力し、 Return を押します。 次に示されている IP アドレスとサブネットマスクは単なる例です。
- **11.** Y を入力して、スイッチをクラスタ コマンドスイッチとして設定します。 N を入力すると、 メンバスイッチまたはスタンドアロン スイッチとして設定されます。
- 12. 表示される選択肢のいずれかを選択して、Returnを押します。

#### 手順の詳細

ステップ1 最初の2つのプロンプトで Yes を入力します。

Would you like to enter the initial configuration dialog? [yes/no]: yes

At any point you may enter a question mark '?' for help. Use ctrl-c to abort configuration dialog at any prompt. Default settings are in square brackets '[]'.

Basic management setup configures only enough connectivity for management of the system, extended setup will ask you to configure each interface on the system.

Would you like to enter basic management setup? [yes/no]: yes

**ステップ2** スイッチのホスト名を入力し、Return を押します。

ホスト名の文字数は、コマンドスイッチでは28文字、メンバスイッチでは31文字に制限されています。 どのスイッチでも、ホスト名の最終文字として-n(nは数字)を使用しないでください。

Enter host name [Switch]: host name

ステップ3 イネーブル シークレット パスワードを入力し、Return を押します。 このパスワードは1~25 文字の英数字で指定できます。先頭の文字を数字にしてもかまいません。大文 字と小文字が区別されます。スペースも使えますが、先頭のスペースは無視されます。 シークレット パ スワードは暗号化され、イネーブル パスワードはプレーン テキストです。

Enter enable secret: secret password

ステップ4 イネーブル パスワードを入力し、Return を押します。

Enter enable password: enable\_password

ステップ5 仮想端末(Telnet)パスワードを入力し、Returnを押します。 このパスワードは1~25文字の英数字で指定できます。大文字と小文字が区別されます。スペースも使 えますが、先頭のスペースは無視されます。

Enter virtual terminal password: terminal-password

ステップ6 国コードを設定する場合は、yesを入力し、Return キーを押します。

Do you want to configure country code? [no]: yes

ステップ7 国コードを入力し、Return キーを押します。

Enter the country code[US]:US

ステップ8 (任意) プロンプトに従って、簡易ネットワーク管理プロトコル (SNMP) を設定します。後から、CLI、 Device Manager、または Network Assistant アプリケーションを使用して SNMP を設定することもできます。 SNMP を後で設定する場合は、no を入力します。

Configure SNMP Network Management? [no]: no

**ステップ9** 管理ネットワークに接続するインターフェイスの名前(物理インターフェイスまたはVLAN名)を入力して、Return を押します。 このリリースでは、インターフェイス名には必ず vlan1 を使用してください。

Enter interface name used to connect to the management network from the above interface summary: **vlan1** 

**ステップ10** インターフェイスを設定するために、スイッチの IP アドレスとサブネットマスクを入力し、Return を押します。 次に示されている IP アドレスとサブネットマスクは単なる例です。

Configuring interface vlan1: Configure IP on this interface? [yes]: **yes** IP address for this interface: 10.4.120.106 Subnet mask for this interface [255.0.0.0]: 255.0.0.0 ステップ11 Y を入力して、スイッチをクラスタ コマンド スイッチとして設定します。 N を入力すると、メンバス イッチまたはスタンドアロン スイッチとして設定されます。

N を入力した場合は、Network Assistant GUI に候補スイッチとして表示されます。 後から、CLI、Device Manager、または Network Assistant アプリケーションを使用して、スイッチをコマンド スイッチとして設定することもできます。 後で設定する場合は、no と入力します。

Would you like to enable as a cluster command switch? [yes/no]: no

以上でスイッチの初期設定が完了しました。以下に、設定の出力例を示します。

```
The following configuration command script was created:
hostname switch1
enable secret 5 $1$Ulq8$DlA/OiaEbl90WcBPd9cOn1
enable password enable_password
line vty 0 15
password terminal-password
no snmp-server
Т
no ip routing
interface Vlan1
no shutdown
ip address 10.4.120.106 255.0.0.0
!
interface GigabitEthernet1/0/1
1
interface GigabitEthernet1/0/2
interface GigabitEthernet1/0/3
1
...<output abbreviated>
1
interface GigabitEthernet1/0/23
T.
```

#### . end

ステップ12表示される選択肢のいずれかを選択して、Returnを押します。

[0] Go to the IOS command prompt without saving this config.
[1] Return back to the setup without saving this config.
[2] Save this configuration to nvram and exit.
Choose (2) to save the configuration to NVRAM to use it the next time the switch reboots.
Enter your selection [2]:2

I

これで、スイッチはこのデフォルト設定を実行します。この設定を変更するか、他の管理作業を実行する場合は、管理オプションを参照してください。

٦